## USB ケーブルを利用したプロジェクター投影についての補足資料

教育支援課

平成 23 年 8 月 26 日

コンピュータ(タブレット PC)とプロジェクター(EPSON1915)を USB ケーブルで接続すると、映像と音声が ケーブルー本でプロジェクター側から出力できます。しかし、「ワイド画面」で出力されるため、文字等がやや 小さく縮小され、見えにくくなりますので、コンピュータの解像度を下記の通り設定してください。

なお、RGB ケーブルを使った投影では、設定は不要です。ただし、音声出力には音声ケーブルが必要となり ますので、納品しましたケーブルをプロジェクターに接続してご利用ください。

1, コンピュータのディスプレイ表示を変更する。

(1) デスクトップ上で「電子ペン」or「指」で長押し2秒(「デスクトップで右クリック」と同じ)

- (2)「画像の解像度」をクリック
- (3) ディスプレイ表示の変更
  - ・解像度・・「1024×768」に変更(推奨値1280×800)
  - ・「OK」をクリック
  - ・「変更を維持する」をクリック

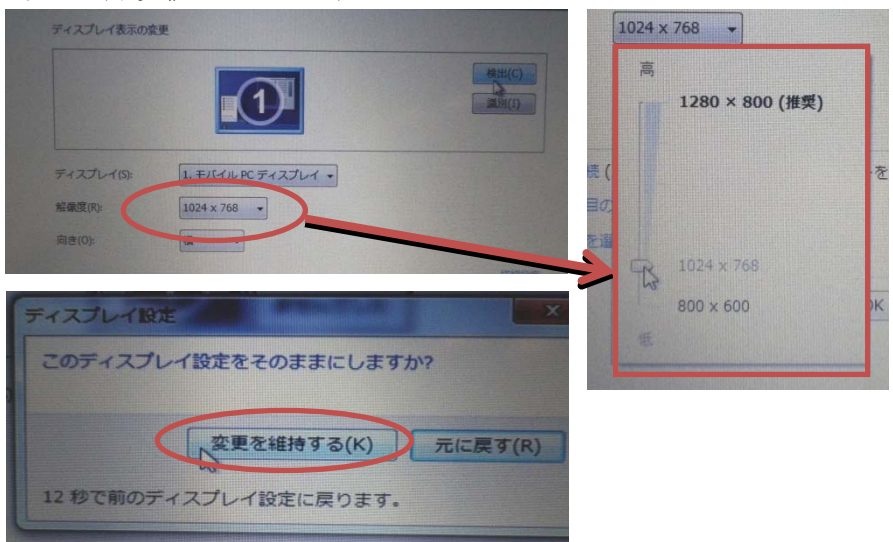

- 2, コンバーチブルディスプレイで利用する場合の留意点
- (1) ディスプレイを回転すると、解像度が推奨値に戻るため、解像度を再度下げてください。 ・上記1・(1)~(3)の操作。
- (2) ディスプレイを回転すると表示画面が自動で回転します。

・適切な方向に合わせて、表示画面を手動ボタンで回転させてください。

・液晶フレームにある手動ボタン「3」を1回押すと90°回転します。